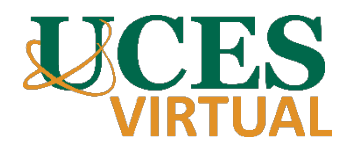

# Ingreso al Campus Virtual UCES

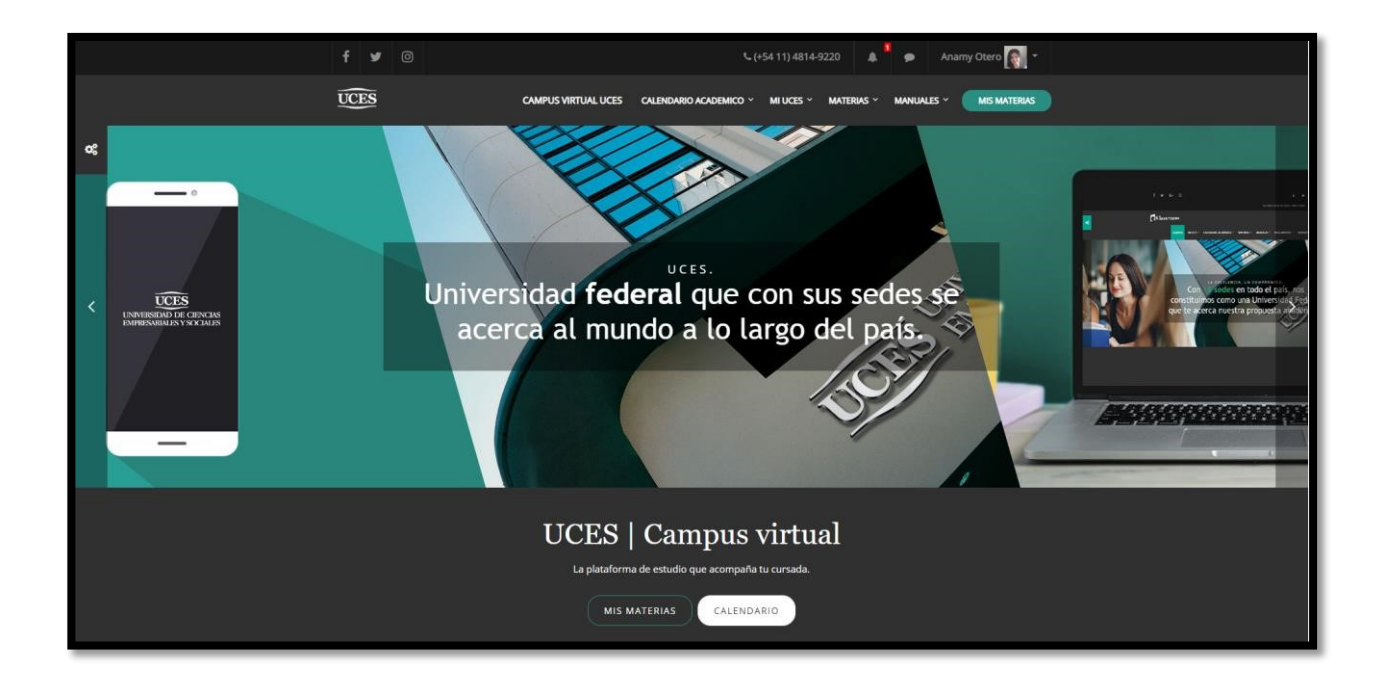

### ÍNDICE

- 1. Ingresar el Campus Virtual UCES
- 2. Área personal
- 3. Perfil
- 4. Calificaciones
- 5. Mensajes
- 6. Preferencias
- 7. Salir
- 8. Menú principal

#### **1. Ingresar al campus**

Es importante tener presente que el campus virtual no es un repositorio de documentos y contenidos, sino que debe ser el lugar en el que se construya conocimiento con los/as estudiantes. Este campus es el lugar de encuentro entre docentes y estudiantes y entre estudiantes entre sí, en el debemos generar espacios en los cuales encontrarnos, intercambiar, y construir juntos un espacio de enseñanza y de aprendizaje. Por ello, es fundamental que lo conozcamos y nos familiaricemos con sus diversos recursos y comprendamos la función que tiene cada uno de ellos.

Para gestionar y administrar las Aulas Virtuales UCES se debe ingresar al Campus Virtual: <u>http://campusvirtual.uces.edu.ar/(sin www.)</u>. Allí se debe ingresar como alumno, docente o administrativo, según corresponda, y colocar el **nombre de usuario y contraseña** asignado por la Universidad.

En el caso de olvidar la contraseña debemos solicitarla haciendo clic en *Olvidé mi clave* y, de ese modo, la Universidad nos la enviará por correo.

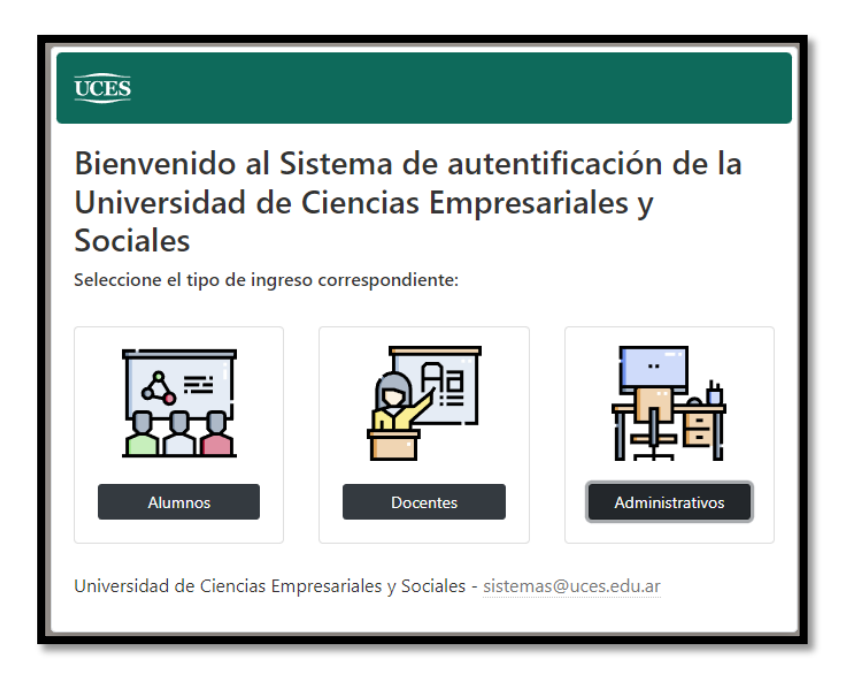

## 2. Área personal

Ahora vamos a conocer los distintos espacios del campus.

En el ángulo superior derecho, al posicionarse sobre el usuario, se desplegará el listado de configuraciones personales.

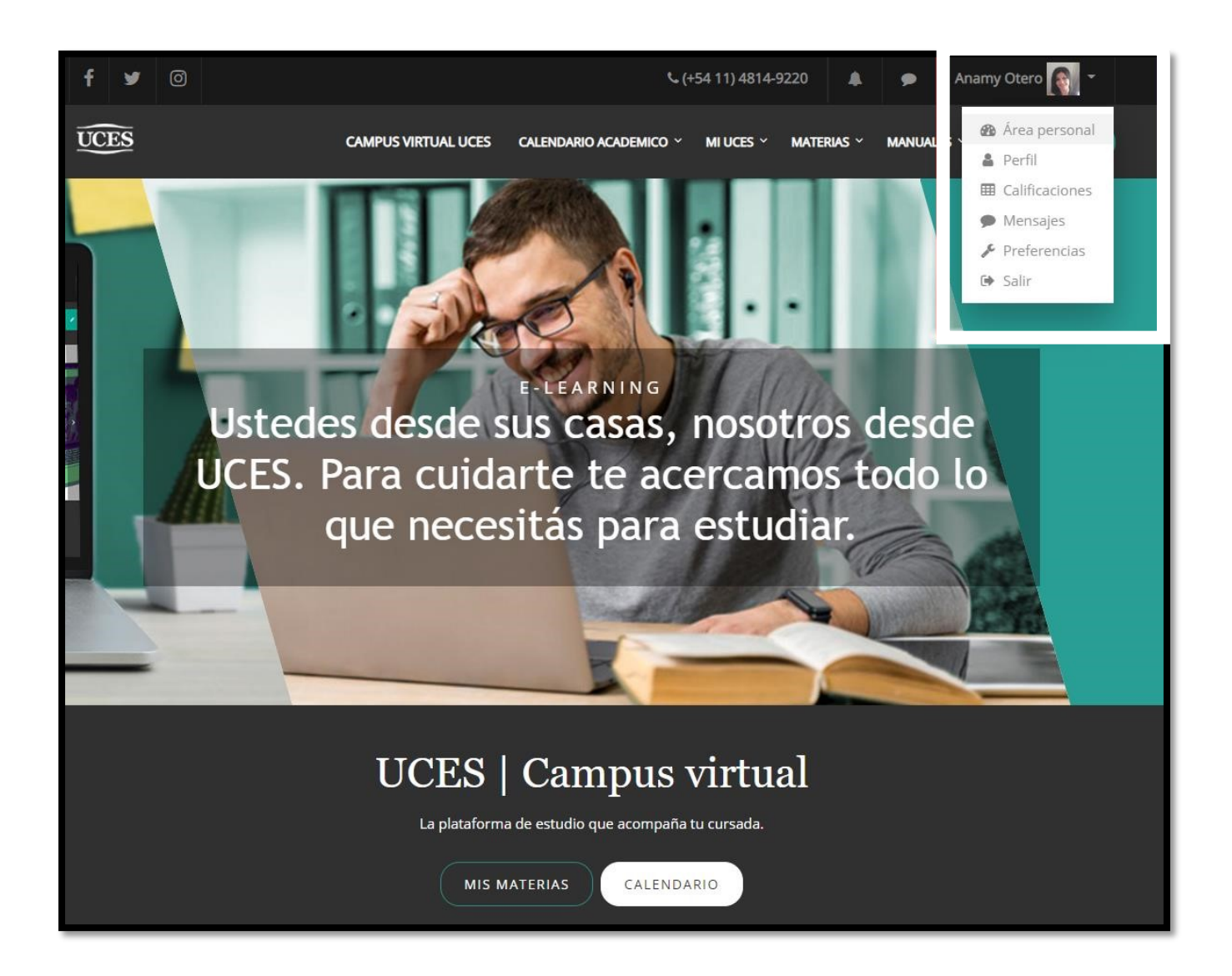

Desde **Área personal** se accede al espacio personal, se pueden ver las materias que se están dictando, personalizar el perfil, etc.

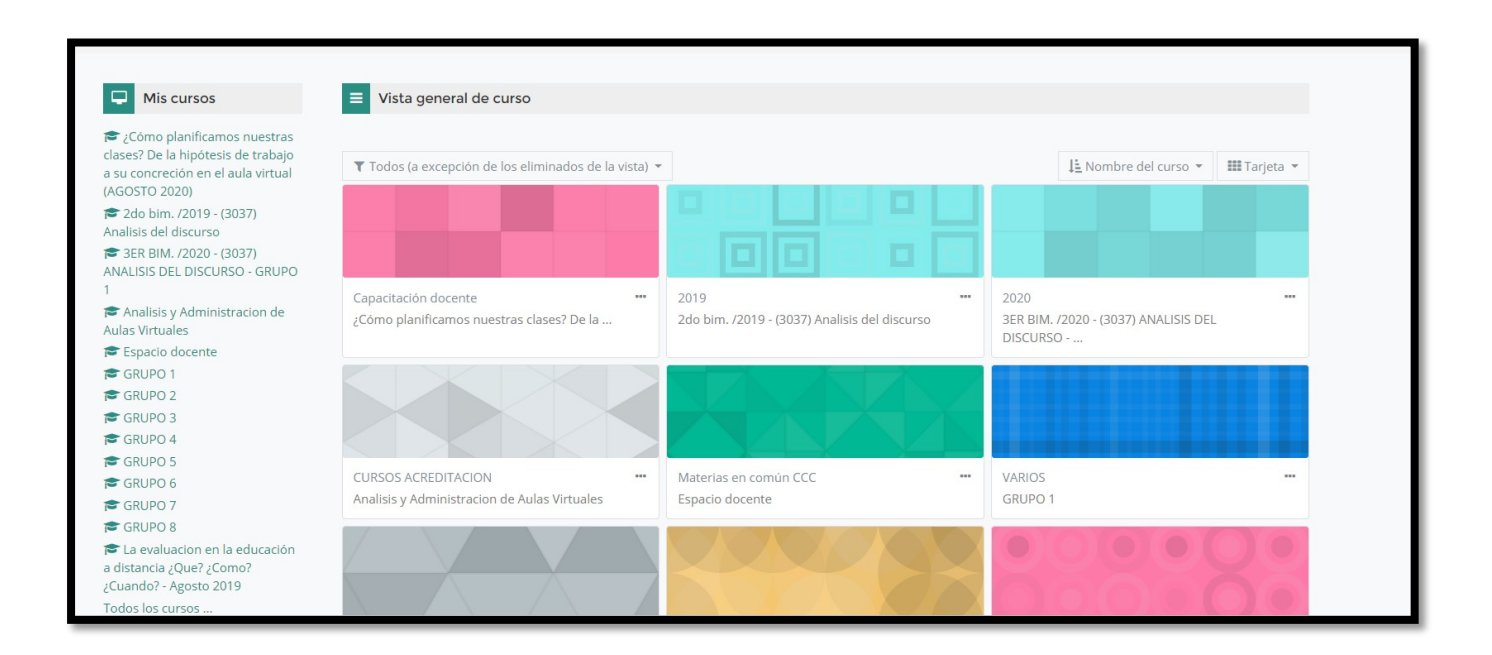

También se puede ver esta información desde Mis materias.

| f ¥                                                                                                    |                                                                   | \$ (+54 11) 4814-9220 🌲 🕏                     | Anamy Otero 💽 👻                              |
|----------------------------------------------------------------------------------------------------|-------------------------------------------------------------------|-----------------------------------------------|----------------------------------------------|
| UCES                                                                                                    | CAMPUS VIRTUAL UCES CA                                            | LENDARIO ACADEMICO Y MI UCES Y MATERIAS Y MAY | NUALES ~ MIS MATERIAS                        |
| uces   cam                                                                                                    | IPUS VIRTUAL                                                      |                                               |                                              |
|                                                                                                    |                                                                   |                                               | Personalizar esta página                     |
| His cursos                                                                                                    | Vista general de curso                                            |                                               |                                              |
| <ul> <li>¿Cómo planificamos nuestras<br/>clases? De la hipótesis de trabajo<br/>a su concreción en el aula virtual<br/>(AGOSTO 2020)</li> <li>2do bim. /2019 - (3037)</li> <li>Analisis del discurso</li> <li>\$8 BIM. /2020 - (3037)</li> <li>ANALISIS DEJ DISCURSO - GRUPO</li> </ul> | Todos (a excepción de los eliminados de la vista)                 |                                               | I≟ Nombre del curso ♥ III Tarjeta ♥          |
| 1 🔁 Administracion y uso de aulas                                                                                                    | Capacitación docente<br>;Cómo planificamos nuestras clases? De la | 2019                                          | 2020<br>3ER BIM. /2020 - (3037) ANALISIS DEL |

#### 3. Perfil

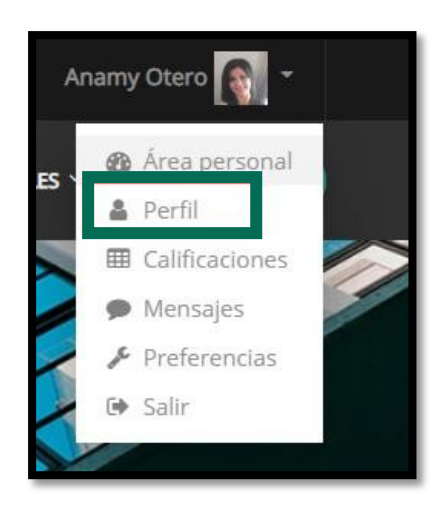

La opción **Perfil** muestra al usuario detalles de sus materias y de su actividad en el Campus Virtual UCES.

Al ingresar por primera vez, es importante editar nuestros datos personales. Esto se debe realizar desde la opción **Editar perfil**.

| Detalles de usuario                                                                                                | Miscelánea                                                                    |  |
|----------------------------------------------------------------------------------------------------|-------------------------------------------------------------------------------|--|
| Editar perfil<br>Dirección de correo<br>anamyotero@gmail.com                                                       | Entradas del blog<br>Mensajes en foros<br>Foros de discusión                  |  |
| Argentina<br>Ciudad                                                                                                | Informes                                                                      |  |
| CADA                                                                                                    | Sesiones del navegador<br>Resumen de Calificaciones                           |  |
| Privacidad y Políticas                                                                                             | Calificación                                                                  |  |
| Resumen de conservación de datos                                                                                   | Actividad de accesos                                                          |  |
| Detalles del curso                                                                                                 | Primer acceso al sitio<br>viernes, 24 de mayo de 2019, 09:16 (1 año 107 días) |  |
| Perfiles de curso                                                                                                  | Último acceso al sitio<br>lunes, 7 de septiembre de 2020, 13:06 (33 segundos) |  |
| ¿Cómo planificamos nuestras clases? De la hipótesis de trabajo a su concreción en el aula<br>virtual (AGOSTO 2020) |                                                                               |  |
| 2do bim. /2019 - (3037) Analisis del discurso<br>3ER BIM. /2020 - (3037) ANALISIS DEL DISCURSO - GRUPO 1           | App para dispositivos móviles                                                 |  |
| Analisis y Administracion de Aulas Virtuales<br>Espacio docente                                                    | App para dispositivos móviles conectada.                                      |  |
| GRUPO 1<br>GRUPO 2                                                                                                 |                                                                               |  |
| GRUPO 3                                                                                                    |                                                                               |  |

Es fundamental que revisemos que el **correo electrónico** que figura en los datos sea el que más utilizamos, ya que allí se recibirá toda la información importante del Campus (mensajes, intervenciones en foros, entrega de actividades, etc.).

Por otra parte, también es importante subir una **imagen de perfil personal**, haciendo clic en *Agregar*, en el apartado *Usar imagen*. Recomendamos que la imagen de perfil sea una foto del rostro en primer plano que se distinga claramente para que los otros usuarios puedan identificarnos. Se sugiere no incluir fotos con otras personas o de paisajes, pues nuestra imagen debe ser profesional y académica.

También podemos agregar una **descripción** de nosotros para que los usuarios con los que compartimos cursos puedan conocernos.

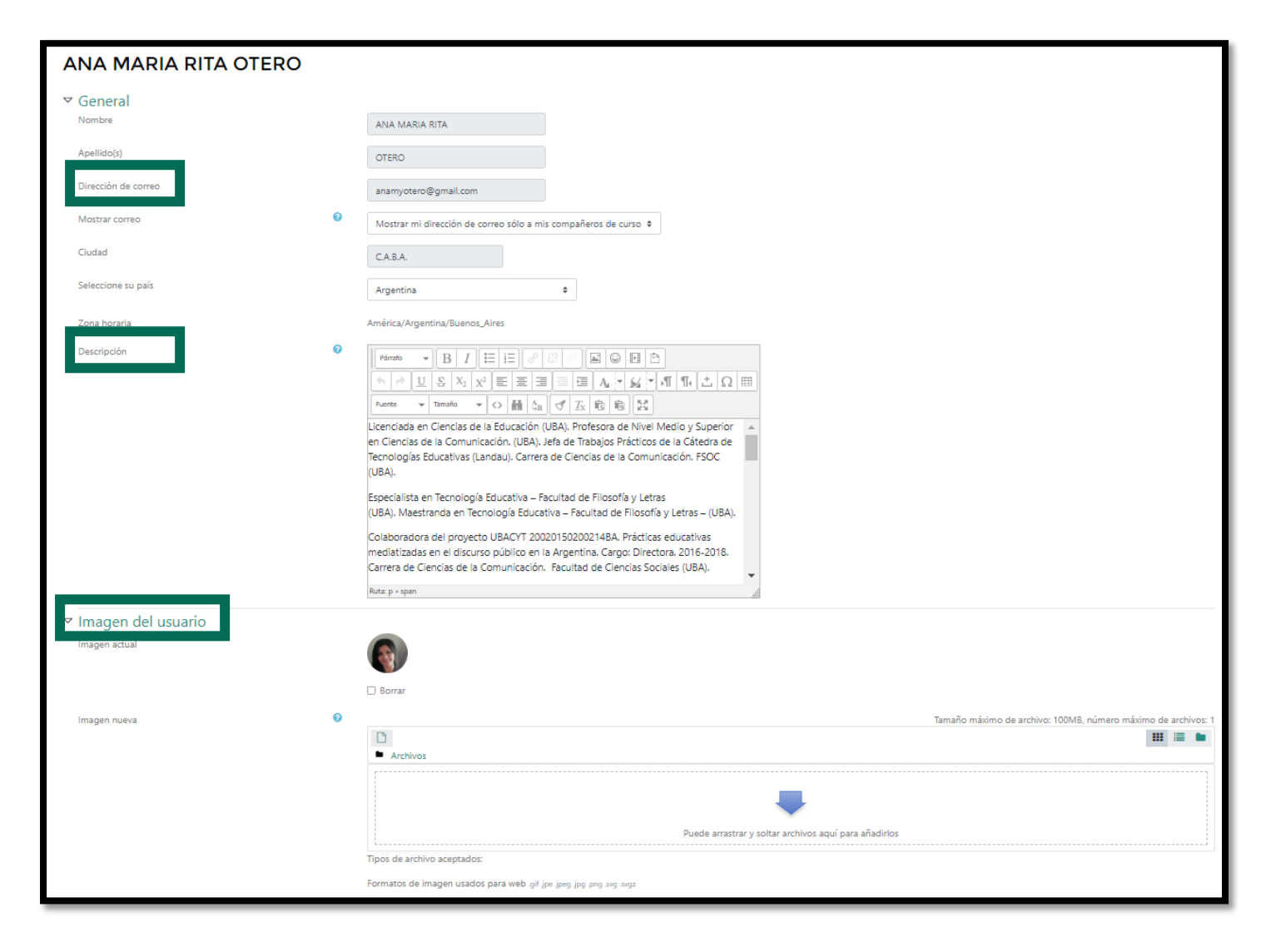

#### 4. Calificaciones

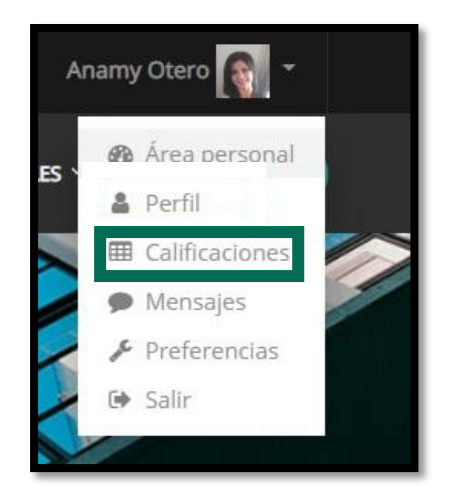

Desde la opción **Calificaciones** se puede acceder a las calificaciones de los cursos que se esté cursando como alumno y aquellos que se están dictando como docentes.

| Cursos que estoy tomando                                                                                        |              |
|----------------------------------------------------------------------------------------------------|--------------|
| Nombre del curso                                                                                                | Calificación |
| ¿Cómo planificamos nuestras clases? De la hipótesis de trabajo a su concreción en el aula virtual (AGOSTO 2020) | 100          |
| Diseño y Evaluacion de propuestas de Tecnologia Educativa                                                       | 10           |
| Cursos que estoy enseñando                                                                                      |              |
| Nombre del curso                                                                                                |              |
| 2DO BIM. /2021 - (3372) ANALISIS CONCEPTUAL - GRUPO 2                                                           |              |
| 2DO BIM. /2022 - (3372) ANALISIS CONCEPTUAL - GRUPO 2                                                           |              |
| 3ER BIM. /2021 - (3037) ANALISIS DEL DISCURSO - GRUPO 1                                                         |              |
| 3ER BIM. /2022 - (3037) ANALISIS DEL DISCURSO - GRUPO 1                                                         |              |

### 5. Mensajes

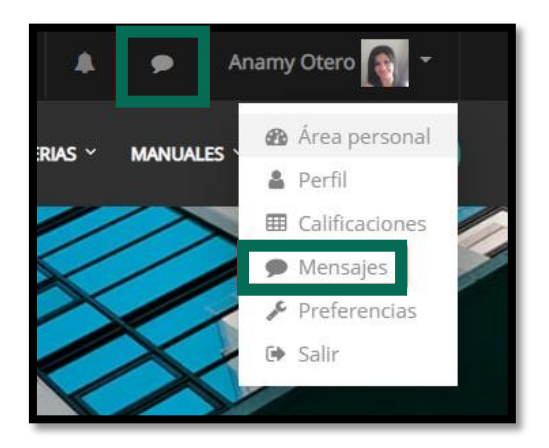

En el Campus Virtual se podrán enviar y recibir mensajes privados a otros usuarios. Para poder ingresar a esa función debemos hacer clic en **Mensajes**. Aquí veremos las **alertas** de mensajes recibidos y podremos acceder para escribir mensajes utilizando el Campus Virtual UCES.

En la pantalla principal de **Mensajería** se podrán ver los mensajes recibidos, responderlos y buscar personas con las que necesitemos comunicarnos. Para ello, debemos ir a la opción *Contactos* y buscar el nombre de la persona a la que queremos contactar. Una vez seleccionada la persona a la que queremos enviarle el mensaje, sólo debemos escribir el mensaje en la parte inferior de la pantalla y hacer clic en Enviar.

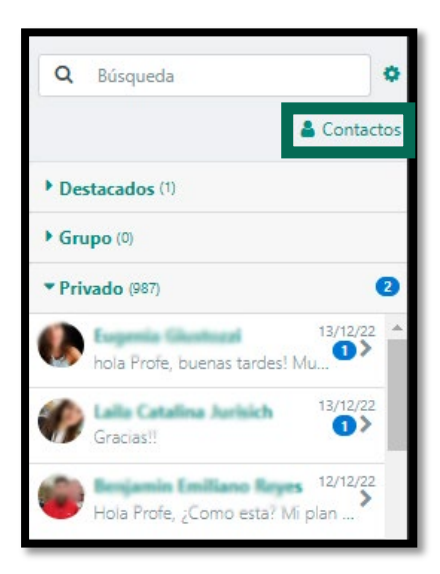

#### 6. Preferencias

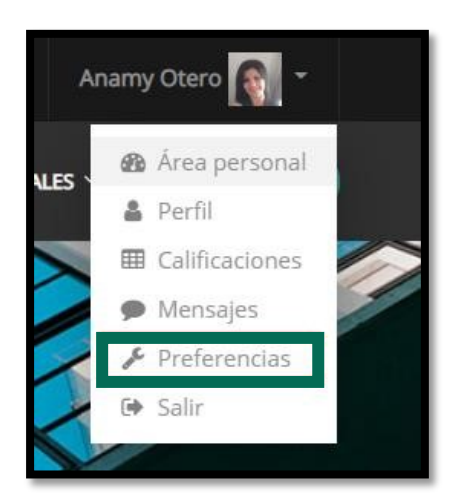

Desde la opción **Preferencias** se podrá editar el perfil, configurar las notificaciones de los foros, configurar la mensajería y las notificaciones en general.

| Página Principal / Área personal / Pre                                                  | ferencias              |                                                                      |
|-----------------------------------------------------------------------------------------|------------------------|----------------------------------------------------------------------|
| referencias                                                                             |                        |                                                                      |
| Cuenta de usuario                                                                       | Repositorios           | Blogs                                                                |
| Editar perfil<br>Idioma preferido<br>Configuración del foro<br>Configuración del editor | Administrar instancias | Preferencias del blog<br>Blogs externos<br>Registrar un blog externo |
| Preferencias del curso<br>Preferencias de calendario                                    |                        |                                                                      |
| Preferencias de mensajes<br>Preferencias de notificación                                |                        |                                                                      |

#### 7. Salir

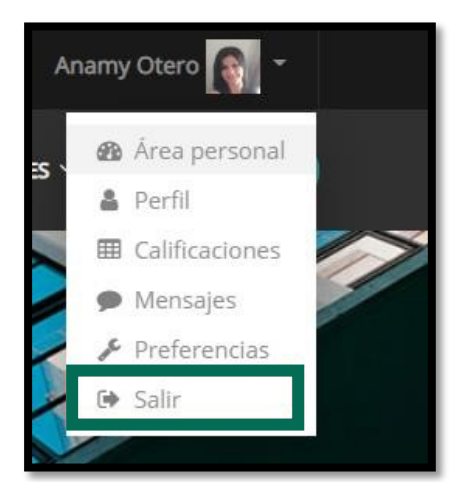

La opción **Salir** permite al usuario desconectar la sesión del Campus Virtual.

#### 2. Menú Principal

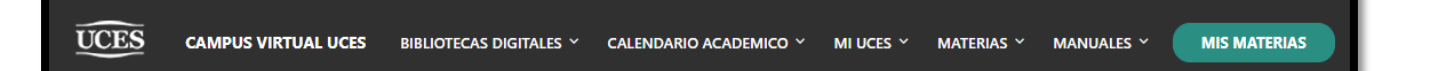

En la barra del **menú principal** del Campus se podrán visualizar los diferentes enlaces o atajos, ya sean externos o a diferentes lugares del Campus virtual, tales como:

- + Campus Virtual Uces: redirecciona a la página principal de Campus.
- Bibliotecas digitales: se despliegan los enlaces de las distintas bibliotecas digitales.
- Calendario académico: redirecciona a los calendarios académicos de las distintas modalidades.
- + Mi UCES: redirecciona a la página de MI UCES para iniciar sesión.
- + Materias: redirecciona a los cursos activos.
- Manuales: se podrá acceder a los distintos instructivos para el uso del Campus Virtual.
- Mis materias: se visualizan las materias dentro del Campus Virtual. En MIS MATERIAS figurarán las materias a las que nos encontramos enlazados como usuarios.